## Erstellen von Wiedergabelisten nach Ereignis

Erstellen einer Wiedergabeliste durch Anordnen mehrerer Dateien nach Ereignis und Aufnahmedatum.

1 Wählen Sie den Wiedergabemodus aus.

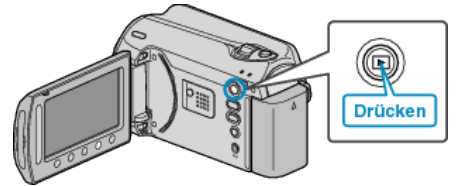

2 Wählen Sie den Videomodus aus.

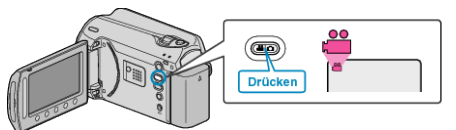

*3* Drücken Sie , um das Menü aufzurufen.

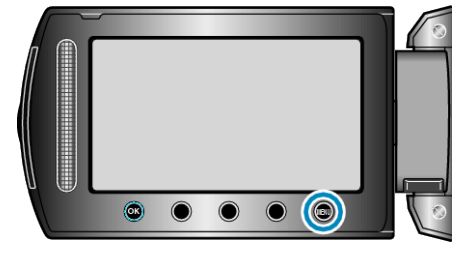

4 Wählen Sie "LISTE BEARBEITEN" und drücken Sie ®.

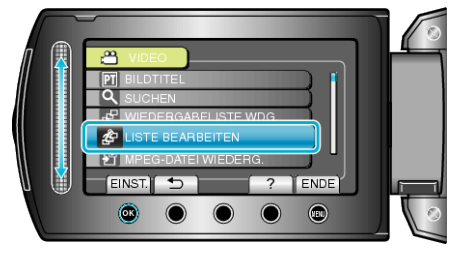

5 Wählen Sie "NEUE LISTE" und drücken Sie .

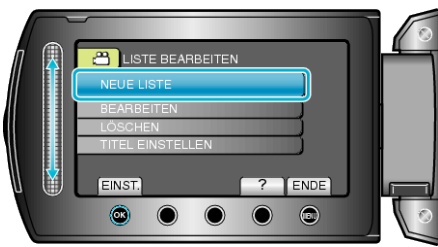

6 Wählen Sie "NACH EREIGNIS ERST." und drücken Sie ®.

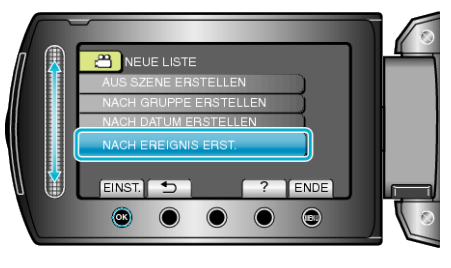

7 Wählen Sie ein Ereignis aus und drücken Sie ®.

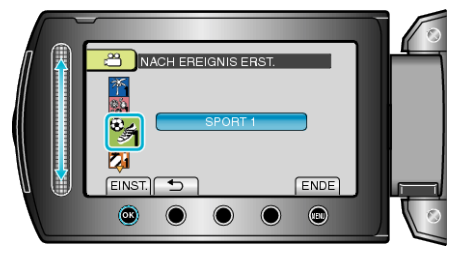

## Bearbeiten

 $\pmb{8}$  Wählen Sie das Datum aus, das der Wiedergabeliste hinzugefügt werden soll, und drücken Sie ®.

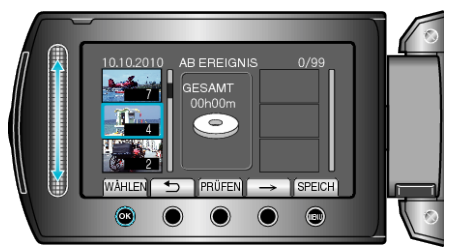

- Drücken Sie "PRÜFEN", um die ausgewählte Video zu prüfen.
- 9 Wählen Sie die Einfügestelle aus und drücken Sie ®.

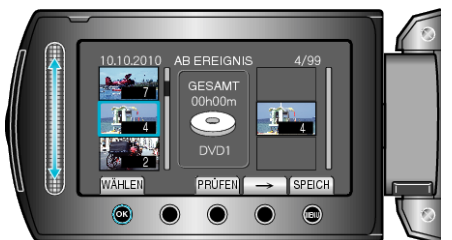

- Die ausgewählten Videos werden der Wiedergabeliste auf der rechten Seite hinzugefügt.
- Zum Löschen eines Videos aus der Wiedergabeliste, drücken Sie "→", um das Video auszuwählen, und anschließend .
- Wiederholen Sie die Schritte 8-9 und ordnen Sie die Videos in der Wiedergabeliste.
- 10 Drücken Sie nach dem Ordnen 🗐.

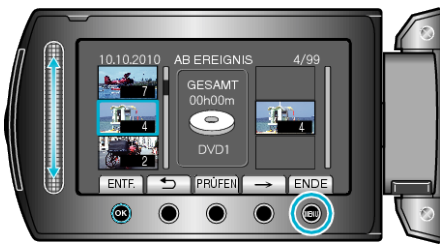

11 Wählen Sie "SPEICHERN UND ENDE" und drücken Sie .

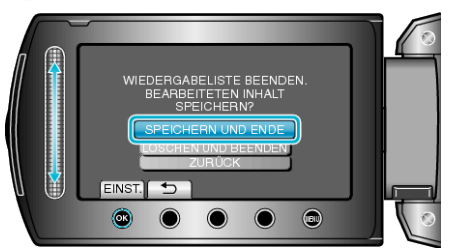